## Korte handleiding bij het online inschrijvingssysteem van gemeente Wachtebeke

Heb je nog nooit gewerkt met het online inschrijvingssysteem van gemeente Wachtebeke? Geen nood, op deze pagina wordt stap voor stap uitgelegd hoe je een kind inschrijft voor een activiteit.

- 1. Ga naar de webpagina https://reservaties.wachtebeke.be
- 2. Op het startscherm klik je bovenaan rechts op 'Inloggen'. Bij je allereerste bezoek moet je je registreren als nieuwe gebruiker. Klik dan op 'Registreren'. Je zal je als familie moeten registreren. Deze stap wordt best gedaan door een ouder of voogd. Je vult zeker alle verplichte gegevens in en klikt op 'Volgende'. Als laatste stap kan je bepalen welke logingegevens je wil gebruiken voor je eerstvolgende aanmelding.
- 3. Om kinderen in te schrijven voor een jeugdactiviteit, moet elk kind toegevoegd worden aan je gezinsprofiel. Dat kan via je profiel. Klik op 'Mijn profielen' en ga door naar het tabblad 'Inschrijven kinderen'. Kies dan voor 'Gezinsleden'. Je kan een kind toevoegen door alle verplichte velden in te vullen.

OPGELET: Vergeet ook zeker niet het tabblad 'Medische fiche' in te vullen. Dit is verplicht om te kunnen inschrijven.

- 4. Wanneer dit allemaal in orde is, kan je bovenaan het scherm kiezen voor 'Kind inschrijven'. Kies het in te schrijven kind en klik op 'Volgende'. Je krijgt een overzicht te zien met de activiteiten voor de leeftijdscategorie waartoe uw kind behoort. Inschrijven kan door het vakje links aan te vinken. Bij 'status' zie je vanaf wanneer er kan ingeschreven worden.
- 5. Na het aanvinken van de gewenste activiteiten klik je op 'Volgende'. Kies daarna voor 'Bevestigen'.

Na het bevestigen van de inschrijving zal je een mail ontvangen met de factuur. Een inschrijving is pas definitief nadat de gemeente het inschrijvingsgeld heeft ontvangen.

Wil je een broer of zus inschrijven? Dan hoef je niet noodzakelijk het hele proces opnieuw te doorlopen. Je kan in plaats van 'Inschrijving bevestigen' ook kiezen voor 'Bijkomende inschrijving invoeren'. De eerder aangevraagde inschrijvingen blijven gedurende een 30-tal minuten in een 'winkelmandje' zitten. Je verliest deze plaatsen dus niet op het moment dat je de inschrijvingen voor broer of zus aanvraagt.

Als alles goed verlopen is, is je kind dus ingeschreven voor zijn of haar gekozen activiteit! Joepie!